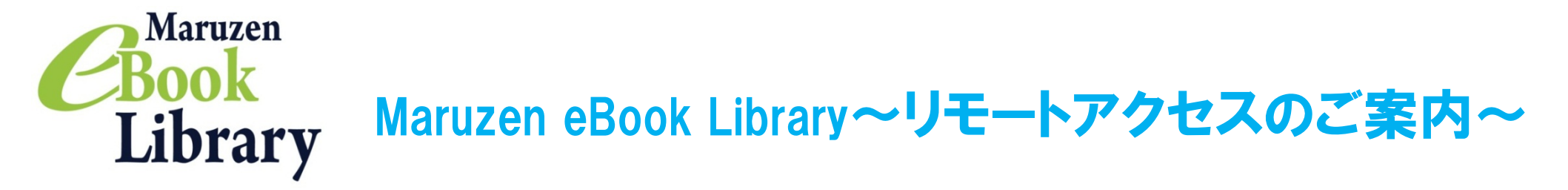

リモートアクセスを利用いただくと、ご自宅、帰省先、ご出張先など、ご所属機関の外からでも Maruzen eBook Libraryを閲覧できるようになります。リモートアクセスの手続きは3ステップで完了です。

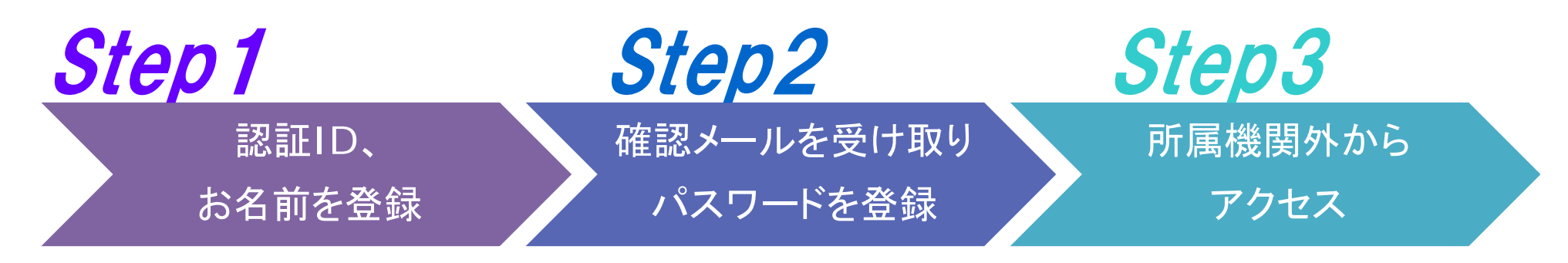

※アカウントには90日間の有効期限があります。有効期限の延長手続きについては、裏面をご覧ください。

# Step1 認証IDとお名前を登録

ご所属機関内からMaruzen eBook Libraryにアクセスして画面右上の アカウントボタンをクリックします。 \*アクセス先 https://elib.maruzen.co.jp

認証ID、お名前を入力し、利用規約を お読みのうえ「利用規約に同意して 次へ」ボタンをクリックします。

\*認証IDはご所属機関から配布 されたメールアドレスを入力できます。 詳細はご所属機関までお問い合わせ ください。 (@tohto.ac.jpのメールアドレスのみ登録可能) メールアドレスとお名前が正しいことを 確認して「登録」ボタンをクリックします。

| (■ https://elib.maruzen.co.jp/elib/html/BookList/P1/%20/P2/TITLE/P3/true;jsessionid=3C883597F3C788F73E44207CC587645B     (● ▲ C × ① ☆ ③     (○ ☆ ③     (○ ☆ ⑤     (○ ☆ ⑤     (○ ☆ ○)     (○ ☆ ○)     (○ ☆ ○)     (○ ☆ ○)     (○ ☆ ○)     (○ ☆ ○)     (○ ☆ ○)     (○ ☆ ○)     (○ ☆ ○)     (○ ☆ ○)     (○ ☆ ○)     (○ ☆ ○)     (○ ☆ ○)     (○ ☆ ○)     (○ ☆ ○)     (○ ☆ ○)     (○ ☆ ○)     (○ ☆ ○)     (○ ☆ ○)     (○ ☆ ○)     (○ ☆ ○)     (○ ☆ ○)     (○ ☆ ○)     (○ ☆ ○)     (○ ☆ ○)     (○ ☆ ○)     (○ ☆ ○)     (○ ☆ ○)     (○ ☆ ○)     (○ ☆ ○)     (○ ☆ ○)     (○ ☆ ○)     (○ ☆ ○)     (○ ☆ ○)     (○ ☆ ○)     (○ ☆ ○)     (○ ☆ ○)     (○ ☆ ○)     (○ ☆ ○)     (○ ☆ ○)     (○ ☆ ○)     (○ ☆ ○)     (○ ☆ ○)     (○ ☆ ○)     (○ ☆ ○)     (○ ☆ ○)     (○ ☆ ○)     (○ ☆ ○)     (○ ☆ ○)     (○ ☆ ○)     (○ ☆ ○)     (○ ☆ ○)     (○ ☆ ○)     (○ ☆ ○)     (○ ☆ ○)     (○ ☆ ○)     (○ ☆ ○)     (○ ☆ ○)     (○ ☆ ○)     (○ ☆ ○)     (○ ☆ ○)     (○ ☆ ○)     (○ ☆ ○)     (○ ☆ ○)     (○ ☆ ○)     (○ ☆ ○)     (○ ☆ ○)     (○ ☆ ○)     (○ ☆ ○)     (○ ☆ ○)     (○ ☆ ○)     (○ ☆ ○)     (○ ☆ ○)     (○ ☆ ○)     (○ ☆ ○)     (○ ☆ ○)     (○ ☆ ○)     (○ ☆ ○)     (○ ☆ ○)     (○ ☆ ○)     (○ ☆ ○)     (○ ☆ ○)     (○ ☆ ○)     (○ ☆ ○)     (○ ☆ ○)     (○ ☆ ○)     (○ ☆ ○)     (○ ☆ ○)     (○ ☆ ○)     (○ ☆ ○)     (○ ☆ ○)     (○ ☆ ○)     (○ ☆ ○)     (○ ☆ ○)     (○ ☆ ○)     (○ ☆ ○)     (○ ☆ ○)     (○ ☆ ○)     (○ ☆ ○)     (○ ☆ ○)     (○ ☆ ○)     (○ ☆ ○)     (○ ☆ ○)     (○ ☆ ○)     (○ ☆ ○)     (○ ☆ ○)     (○ ☆ ○)     (○ ☆ ○)     (○ ☆ ○)     (○ ☆ ○)     (○ ☆ ○)     (○ ☆ ○)     (○ ☆ ○)     (○ ☆ ○)     (○ ☆ ○)     (○ ☆ ○)     (○ ☆ ○)     (○ ☆ ○)     (○ ☆ ○)     (○ ☆ ○)     (○ ☆ ○)     (○ ☆ ○)     (○ ☆ ○)     (○ ☆ ○)     (○ ☆ ○)     (○ ☆ ○)     (○ ☆ ○)     (○ ☆ ○)     (○ ☆ ○)     (○ ☆ ○)     (○ ☆ ○)     (○ ☆ ○)     (○ ☆ ○)     (○ ☆ ○)     (○ ☆ ○)     (○ ☆ ○)     (○ ☆ ○)     (○ ☆ ○)     (○ ☆ ○)     (○ ☆ ○)     (○ ☆ ○)     (○ ☆ ○)     (○ ☆ ○)     (○ ☆ ○)     (○ ☆ ○)     (○ ☆ ○)     (○ ☆ ○)     (○ ☆ ○)     (○ ☆ ○)     (○ ☆ ○)     (○ ☆ ○)     (○ ☆ ○)     (○ ☆ ○)     (○ ☆ ○)     (○ ☆ ○)     (○ |                                     |
|----------------------------------------------------------------------------------------------------|-------------------------------------|
| > ユーザ認証アカウントの登録<br>認証ID (メールアドレス): hanako@maruzen.co.jp                                                                                                    |                                     |
| 認証ID (メールアドレス)確認: hanako@maruzen.co.jp                                                                                                    |                                     |
| お名前: 丸善花子                                                                                                    | ー ロ                                 |
| 「Maruzen eBook Library」(以下、「本サービス」)を運営する丸善<br>株式会社(以下、「当社」)は、お客様が安心して「Maruzen eBook                                                                                                    | ユーザ認証アカウントの登録/更新                    |
| LIDiary」をこれ用項のるよう、フライバシーバリシー(個人得報保護に<br>関する基本方針)を定め個人情報保護に取り組んでいます。                                                                                                    | > 登録内容の確認                           |
| 1.個人情報の利用目的について<br>当社は、以下の目的で利用するために、お客様の同意のもと、個人情報<br>を収集させていただきます。                                                                                                    | 認証ID (メールアドレス):hanako@maruzen.co.jp |
| ・お客様のユーザー認証アカウント登録により、本サービスの利用機能<br>を提供するため                                                                                                    | お名前: 丸善花子                           |
| 利用規約に同意して次へ キャンセル                                                                                                    | 登録 キャンセル                            |
| III                                                                                                    |                                     |

## Step2 確認メールを受け取って、パスワードを登録

Step1で登録したメールアドレス宛てに 確認メールが届きます。 \*確認メール送付元: ebook-guide@maruzen.co.jp

20分以内 に確認メールに記載 されたURLにアクセスしてください。

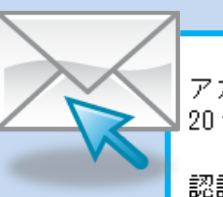

アカウント登録を完了するには、下記 URL にアクセスして認証パスワードを登録してください。 20 分以内にアクセスが無い場合は無効となります。

認証パスワードの登録 <u>https://elib.maruzen.co.jp/elib/html/Regist/Id/hBr5xhVPjKs6eXsAD5wMdpTAq3E</u>

認証パスワードを入力して 「登録」ボタンをクリックします。

\*英数字8桁以上12桁以内 (半角のアルファベット、数字)で入力 してください。大文字、小文字は区別 されます。 \*登録完了メールは配信されません。 認証パスワードはメモ等に控えることを お勧めします。

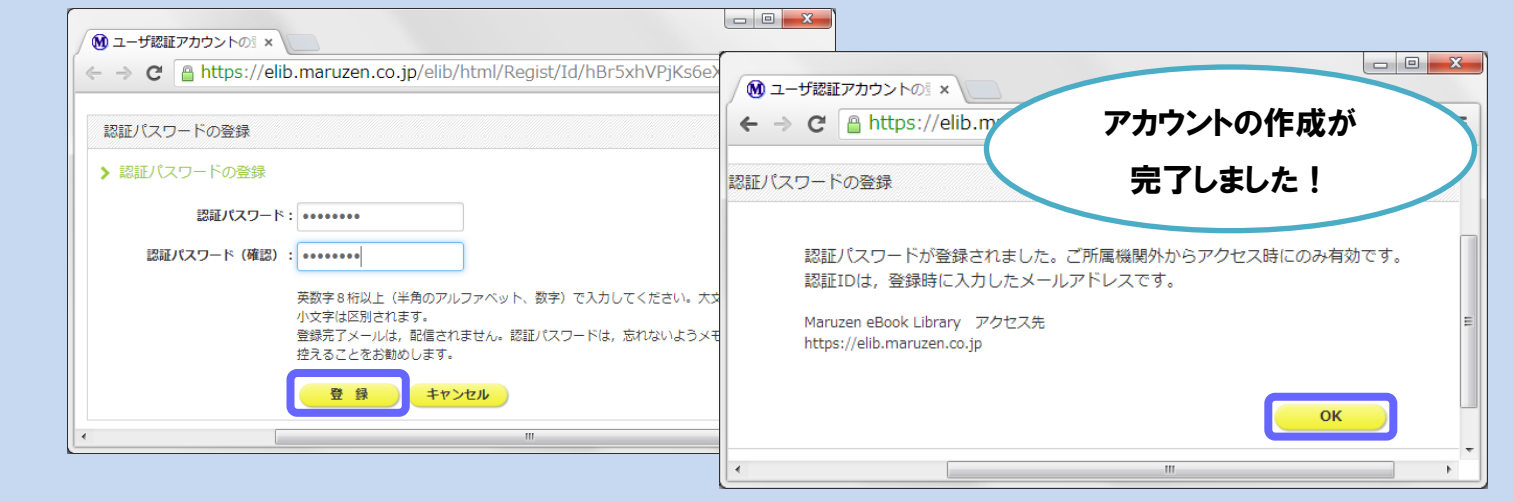

2013年10月現在

# **Step3** 所属機関の外からMaruzen eBook Libraryにアクセス

Maruzen eBook Libraryにアクセスします。 \*アクセス先 https://elib.maruzen.co.jp

登録した認証IDと認証パスワードを入力して 「認証する」ボタンをクリックします。

Maruzen eBook Libraryページにアクセスします。

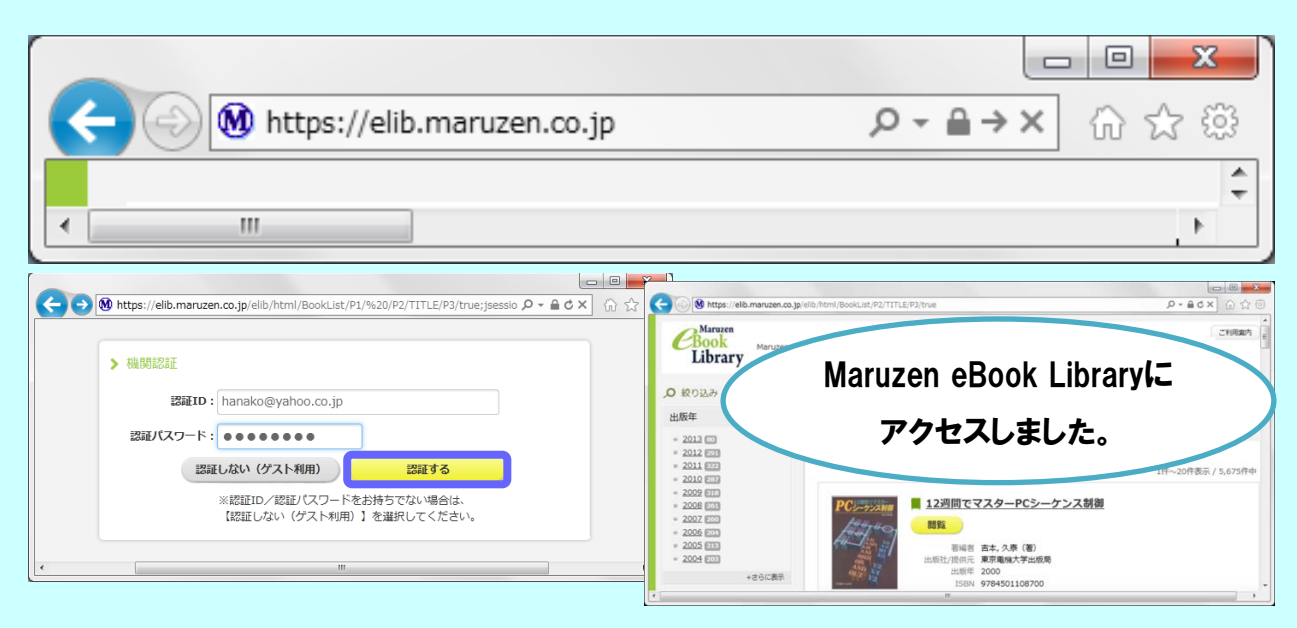

アカウントは 延長手続きが必要です

アカウントには90日間の有効期限があります。 延長手続きは、ご所属機関のパソコンから行うことができます。

#### 〈延長手続き〉

①ご所属機関のパソコンからMaruzen eBook Libraryにアクセスして 画面右上のアカウントボタンをクリックします。

②登録した認証ID(メールアドレス)とお名前を入力して「利用規約に同意して 次へ」をクリックします。

③開いた画面で「はい」をクリックします。

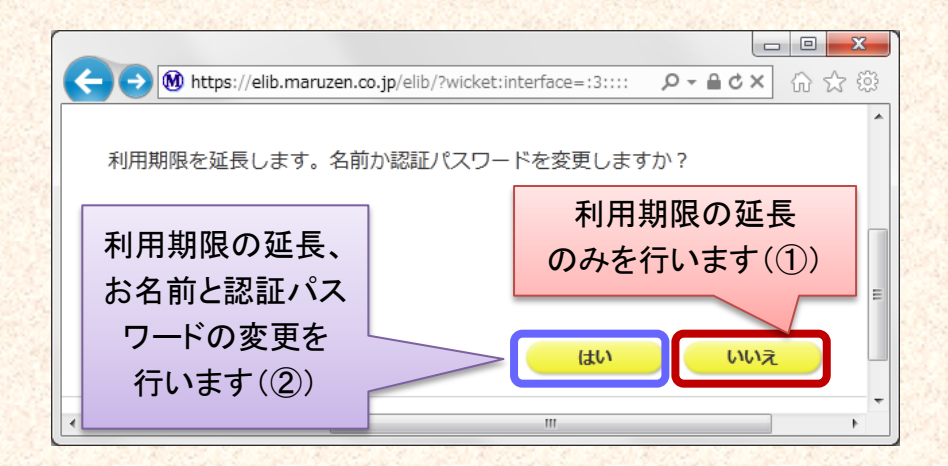

#### 【①利用期限の延長のみ行う】

よくあるご質問

### Q 学部生でもリモートアクセスを利用できますか? それとも教員と院生向けの機能でしょうか?

A リモートアクセスの利用の範囲はご所属機関に お問い合わせください。

#### Q アカウントを登録しようとしましたが、認証IDが はじかれてしまいます。

A 認証IDには、ご所属機関が許可したメールアドレスを 入力することができます。たとえばYahoo!メールやGmail、 携帯電話など、個人のメールアドレスは入力できません。

入力できるメールアドレスをご所属機関までお問い 合わせください。

#### Q リモートアクセスでMaruzen eBook Libraryを 開いたのですが、アカウントボタンがありません。

A アカウントボタンはご所属機関の端末から閲覧 いただいた場合のみ表示されます。

利用期限の延長やお名前、パスワードの変更はご所属機関の端末から行ってください。

#### Q パスワードを忘れてしまいました。

A お使いのアカウントを一度削除してもう一度アカウント 登録を行ってください。

「いいえ」をクリックします。

最後に利用した日に90日間加算されます。

【②利用期限を延長してお名前、パスワードを変更する】

「はい」をクリックします。

開いた画面でお名前、パスワードの変更ができます。「登録」をクリックすると、 変更と同時に利用期限が延長されます。

## 〈アカウント削除手順〉

-2-

 ご所属機関の端末からMaruzen eBook Libraryに アクセスして「アカウント」ボタンをクリック
 認証IDとお名前を入力して「利用規約に同意して次へ」 をクリック
 開いた画面で「いいえ」をクリックします。
 アカウントが削除されました。

2013年10月現在